## 生态文明贵阳国际论坛 媒体报名操作手册

## 1.媒体报名入口

媒体报名前往官网(网址 https://www.efglobal-gy.com),点击下 方"媒体报名",进入媒体报名界面。

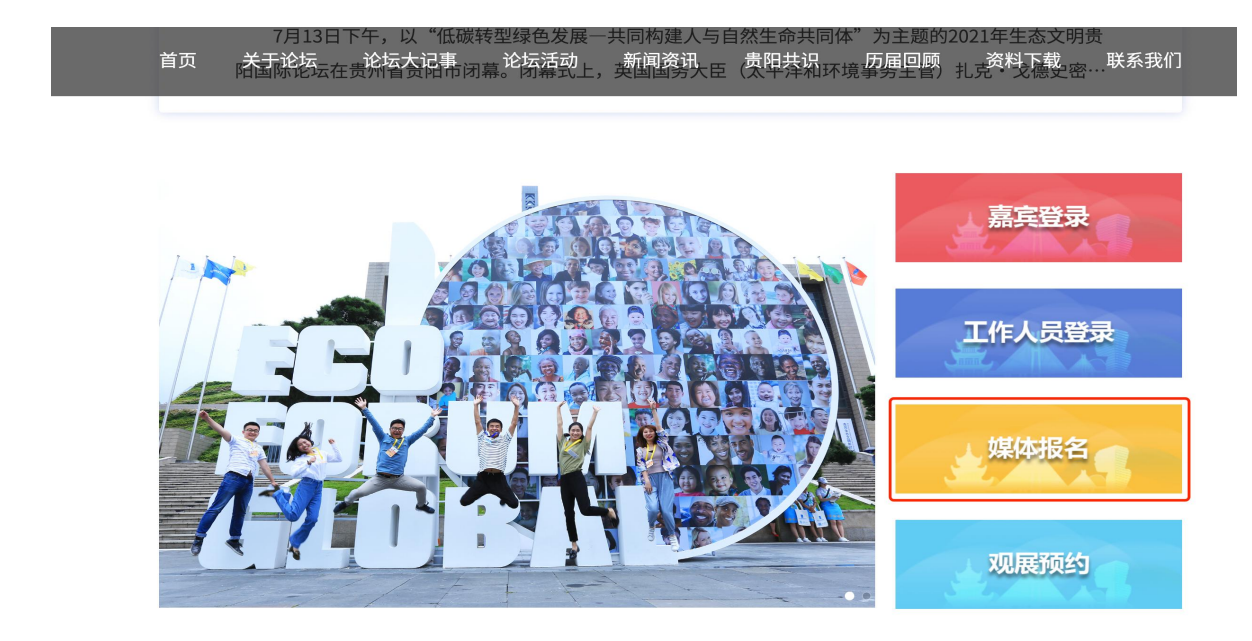

## 2.媒体报名信息

进入【媒体报名】,自动弹出【个人信息】填写界面,填写"个 人信息"、"公司信息"、"抵离信息"并点击【提交申请】完成媒 体报名申请。

|         | 媒体申请                                                                        |        |                             |               |  |  |  |  |
|---------|-----------------------------------------------------------------------------|--------|-----------------------------|---------------|--|--|--|--|
| 个人信息    |                                                                             |        |                             | <b></b> (八心宣词 |  |  |  |  |
| 头像"     |                                                                             |        |                             |               |  |  |  |  |
| 建议用于    | 上传1寸JPG、JPEG、PNG格式白底免冠证件照,文件大小为100k~1M。该证件照将<br>生成媒体制证及出入场人脸识别场景,请务必上传本人照片。 |        |                             |               |  |  |  |  |
| 姓名 *    | 请输入姓名                                                                       | 性别     | <ul> <li>● 男 ○ 女</li> </ul> |               |  |  |  |  |
| 证件类型*   | 请选择证件类型                                                                     | 证件号码 * | 请输入证件号码                     |               |  |  |  |  |
| 电子邮箱 *  | 请输入电子邮箱                                                                     | 手机号码*  | 请输入大陆手机号                    |               |  |  |  |  |
| 国家/地区 * | 请选择国家/地区 👻                                                                  | 验证码*   | 验证码                         | l i           |  |  |  |  |
| 公司信息    |                                                                             |        |                             |               |  |  |  |  |
| 单位名称 *  | 请输入工作单位                                                                     | 职务     | 请输入职务                       |               |  |  |  |  |
| 记者证号    | 请输入记者证号                                                                     |        |                             |               |  |  |  |  |
| 抵达信息    |                                                                             |        |                             |               |  |  |  |  |
| 抵达贵阳时间  | 抵达贵阳时间                                                                      | 抵达交通工具 | 请选择抵达交通工具                   |               |  |  |  |  |

## 3.申请状态查询

信息填写完成【提交申请】后,自动生成查询码,以便自助查询 申请内容。

| ECO<br>FORUM<br>GLOBAL                                                          | <b>生态文明员</b><br>— ECO FORUM C           | <b>BIN国际论坛</b><br>GLOBAL GUIYANG —                       |                                       |             |           |      |                                                                                                    |                                                                                                    |
|---------------------------------------------------------------------------------|-----------------------------------------|----------------------------------------------------------|---------------------------------------|-------------|-----------|------|----------------------------------------------------------------------------------------------------|----------------------------------------------------------------------------------------------------|
| 首页                                                                              | 关于论坛                                    | 论坛大记事                                                    | 论坛活动                                  | 新闻资讯        | 贵阳共识      | 历届回顾 | 资料下载                                                                                                    | 联系我们                                                                                                    |
| 10<br>10<br>10<br>10<br>10<br>10<br>10<br>10<br>10<br>10<br>10<br>10<br>10<br>1 | 000 0111 000 000 000 000 000 000 000 00 | 000 111 010 111 000<br>0110<br>010<br>010<br>010 111 000 |                                       |             |           |      | 10 01 11 000 1111 000<br>10 01 0000 1111 000<br>10 01 00 0110 110<br>10 01 00 0110<br>10 01 00 01 1111 000 | e de el 10 110 1000 - 1111 - 600<br>- 110 000 - 1111 - 600<br>- 000 0110 101 - 600<br>- 000 0110 101 - 600<br>- 000 0110 101 - 600<br>- 000 0110 101 - 600<br>- 000 0110 - 111 - 600<br>- 000 - 1110 - 1111 - 600<br>- 000 - 1110 - 1111 - 600<br>- 000 - 1110 - 1111 - 600<br>- 000 - 1110 - 1111 - 600<br>- 000 - 1110 - 1111 - 600<br>- 000 - 1110 - 1111 - 600<br>- 000 - 1110 - 1111 - 600<br>- 000 - 1110 - 1111 - 600<br>- 000 - 1110 - 1111 - 600<br>- 000 - 1110 - 1111 - 600<br>- 000 - 1110 - 600<br>- 000 - 1110 - 600<br>- 000 - 600<br>- 000 - 000<br>- 000 |
|                                                                                 |                                         |                                                          | TOPESNERM                             |             |           |      | in a second second                                                                                         |                                                                                                    |
|                                                                                 | ♥ 当前                                    | 位置: / 生态文明贵阳国                                            | 国际论坛 / 查看查询码<br>请保存您的 <sub>能</sub> 询码 | Y5TA8P,以便自助 | 查询申请详细内容! |      |                                                                                                    |                                                                                                    |

【个人信息】填写界面右上角状态查询, 输入"证件号码"、"查 询码"查询申请状态。

|                                      |                                                                                                    |                                     |                                                | -  |
|--------------------------------------|----------------------------------------------------------------------------------------------------|-------------------------------------|------------------------------------------------|----|
|                                      |                                                                                                    | 媜                                   | 媒体申请                                           |    |
| 人信息                                  |                                                                                                    |                                     |                                                | 状态 |
| ×10×                                 |                                                                                                    |                                     |                                                |    |
| 建油                                   | ▲上校迦片<br>及上传1寸JPG、JPEG、PNG格式白底免冠证件照,3<br>生成媒体制证及出入场人脸识别场景,请务必上传                                          | 2件大小为100k~1M。读证件照将<br>本人照片。         |                                                |    |
| 建议<br>用于<br>姓名 *                     | ●上代相片<br>之上代1寸」PG、PEG、PNG格式自臣免留证件册、3<br>生成媒体制度发出入场人能识别场景,请务必上代:<br>请输入姓名                                 | 2件大小为100k~1M。 <b>该证件照将</b><br>条人图片。 | 推到: • 月 〇 女                                    |    |
| 建议<br>用于<br>姓名 •<br>证件类型 •           | ◆上改組片<br>と上行はす」PG、JPEG、PAG格式自進金型证件用、う<br>生成媒体新证及出入场人能识别场景,请务必上传<br>请能入姓名<br>请能入姓名                        | 2件大小为100k~1M。该证件照榜<br>本人照片。<br>~    | 性別 · • • 男 · 女<br>证件号码 · 请输入证件号码               |    |
| 建订<br>用于<br>姓名 *<br>证件类型 *<br>电子邮箱 * | ◆上校組碁<br>R上校祖碁<br>R上校订寸JPG、JPEG、PNG結式自進免證证件無,j<br>生成資体新证及出入场人能识明场集,请务必上传:<br>请能入姓名<br>请急择证件类型<br>请绝入电子邮箱 | 2件大小功100k-1M。 镶证件照符<br>本人照片。<br>平   | 性别 ③ 男 ○ 女<br>证件号码 · 请他入证件号码<br>手机号码 · 请他入证件号码 |    |

申请状态查询,显示当前状态。

| ▼ ヨ別江直・ / 土和 | 这又明页阳幽阶化坛 / 甲頃仏忿亘词 |
|--------------|--------------------|
| 证件照片         |                    |
| 姓名           |                    |
| 证件号码         | 522128195          |
| 证件类型         | 身份证                |
| 性别           | ◎ 男 ○ 女            |
| 国籍           | 中国(大陆) ~           |
| 单位名称         | 贵州                 |
| 职务           | 测试                 |
| 记者证号         | 3424542422         |
| 手机号码         | 139                |
| 电子邮箱         | 13048C ™?q.com     |
| 当前状态         | 申请审核中              |